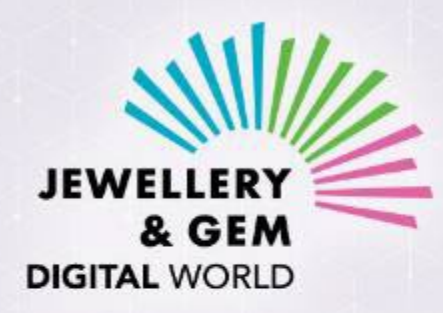

### Fashion Jewellery & Accessories Digital Show Spring

25 - 29 / 4 / 2022

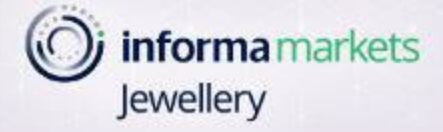

# THE BUYER'S JOURNEY

### Buyers access the digital event platform via a JewelleryNet buyer account. Upon approval of their digital event registration, buyers will receive two email messages from JewelleryNet (*If they already have a JewelleryNet buyer account, they will only receive Message 2*)

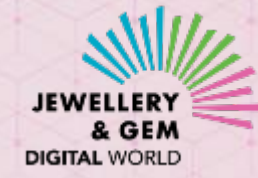

Message 1:

Set password for your JewelleryNet account This step only applies to buyers who don't already have a JewelleryNet buyer account

You can now access our newly revampled JewelleryNet

### JEWE

Dear {USER\_NAME},

Your company, {COMPANY\_NAME}, has been granted access to the newly revamped JewelleryNet! The digital platform is more powerful than ever, with enhanced search, networking and business-matching capabilities.

If this is the first time you access our revamped platform, please click SET PASSWORD button to set up a password.

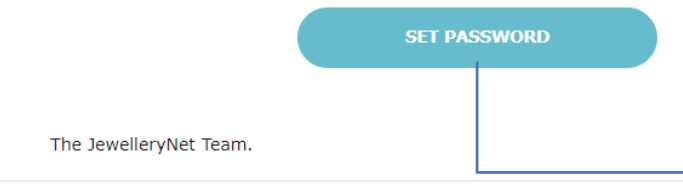

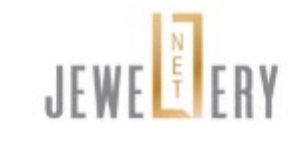

Welcome to JewelleryNet!

Please set your secure password. Password must be at least 8 characters & a mix of letters and numbers.

User Email Address:

Password

d

SHOW

#### Confirm Password

Re-type Password SHOW

I accept the Terms of Service

LOGIN

Message 2: Log in to the Digital Event platform

### Registration confirmation for {EVENT\_NAME} on {EVENT\_DATE}

# JEWE

#### Dear {USER\_NAME},

Your registration for **{EVENT\_NAME}** scheduled for **{EVENT\_DATE}** has been approved. To access the event, please click the ACCESS DIGITAL EVENT button below.

Should you need further assistance before and during the event, please contact us at JewelleryDigital@informa.com.

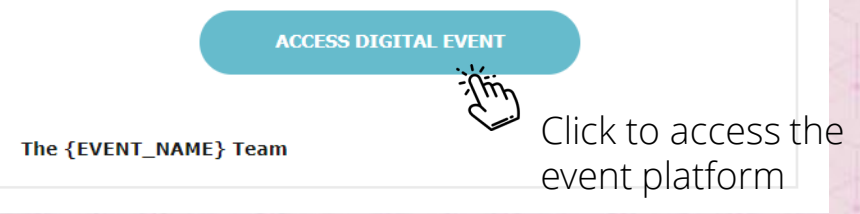

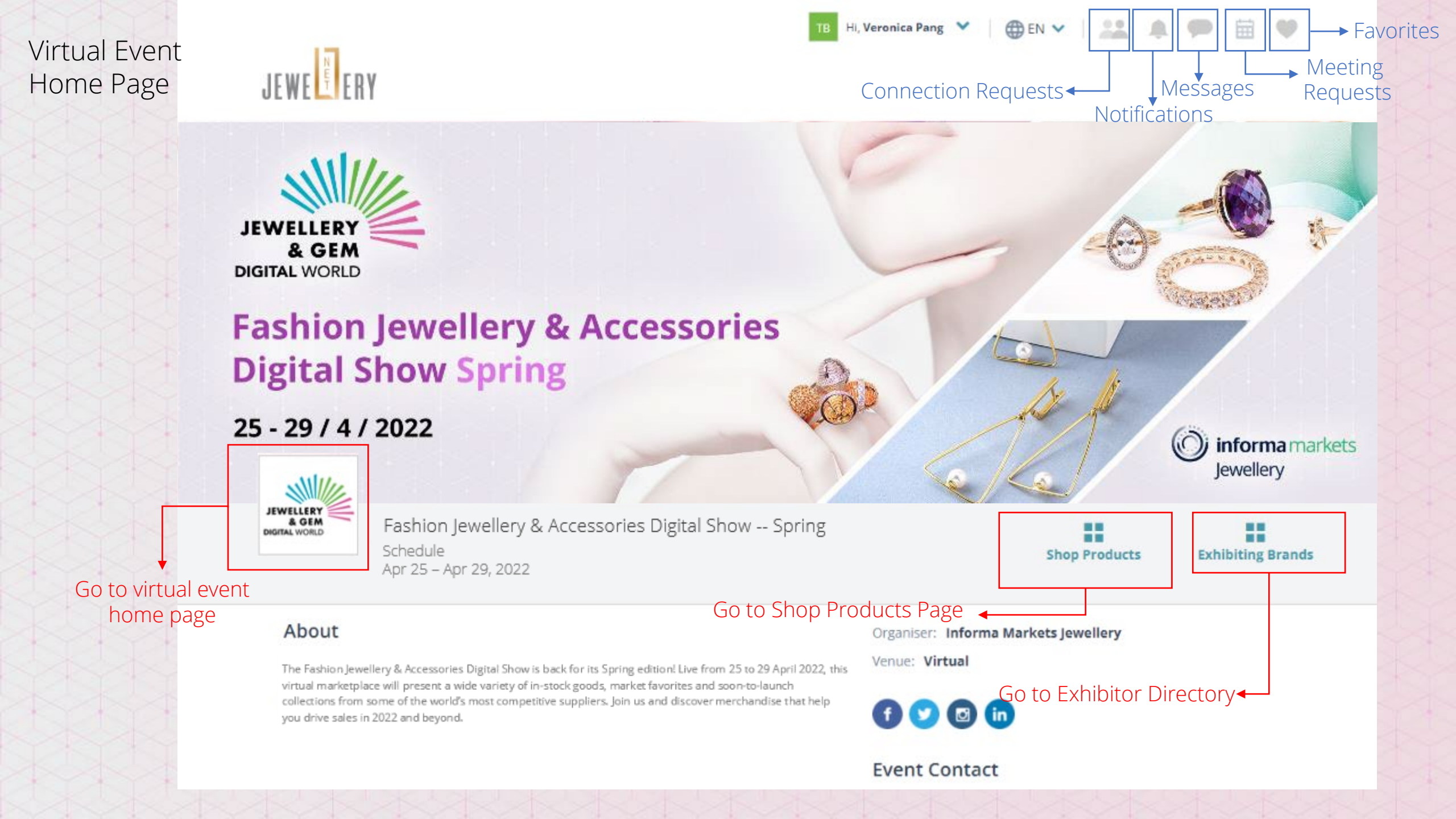

| Exhibitor<br>Directory<br>(only<br>visible to<br>buyers for<br>this event) | TB Hi, Veronica Pang ♥ ⊕ EN ♥                                                            |                                        |                                    |                                    |                                                                             |                           |          |                  | JEWELLERY<br>& GEM<br>DIGITAL WORLD |
|----------------------------------------------------------------------------|------------------------------------------------------------------------------------------|----------------------------------------|------------------------------------|------------------------------------|-----------------------------------------------------------------------------|---------------------------|----------|------------------|-------------------------------------|
|                                                                            | Fashion Jewellery & Accessories Digital Show Spring<br>Schedule<br>Apr 25 – Apr 29, 2022 |                                        |                                    |                                    |                                                                             | Shop Produc               | ts D     | khibiting Brands |                                     |
|                                                                            | Directory<br>EILTERS • FJ Virtual – Spring Edition                                       |                                        |                                    |                                    |                                                                             | Find Supplier Q Show: All |          |                  |                                     |
|                                                                            | Showing 3 Suppliers                                                                      |                                        |                                    |                                    |                                                                             |                           |          |                  |                                     |
|                                                                            |                                                                                          | Name                                   | Business Type                      | Product Segment                    | Product Sub-segment                                                         | Country /<br>Region       | Favorite | Connected        |                                     |
|                                                                            | Active Design                                                                            | Active Design (HK)<br>Co., Limit (Th)  | < to visit the exhi                | ibitor's profile                   |                                                                             | Hong Kong,<br>China       | ۷        | 8                |                                     |
|                                                                            | <b>UNAN'S</b>                                                                            | Jam's Imitation<br>Jewellery Mfy<br>HK | Exporter,<br>Manufacturer/Supplier | Fashion Jewellery & Accessories    | Rings, Bracelets, Earrings, Pendants,<br>Necklaces, Charms, Bangles<br>more | Hong Kong                 | Ψ        | 8                |                                     |
|                                                                            | тс                                                                                       | Trinal Co Ltd                          | Manufacturer/Supplier              | Fashion Jewellery &<br>Accessories | Other equipment/tools and supplies                                          | Taiwan/Asia               | ۷        | 6                |                                     |

SHOP ALL PRODUCTS

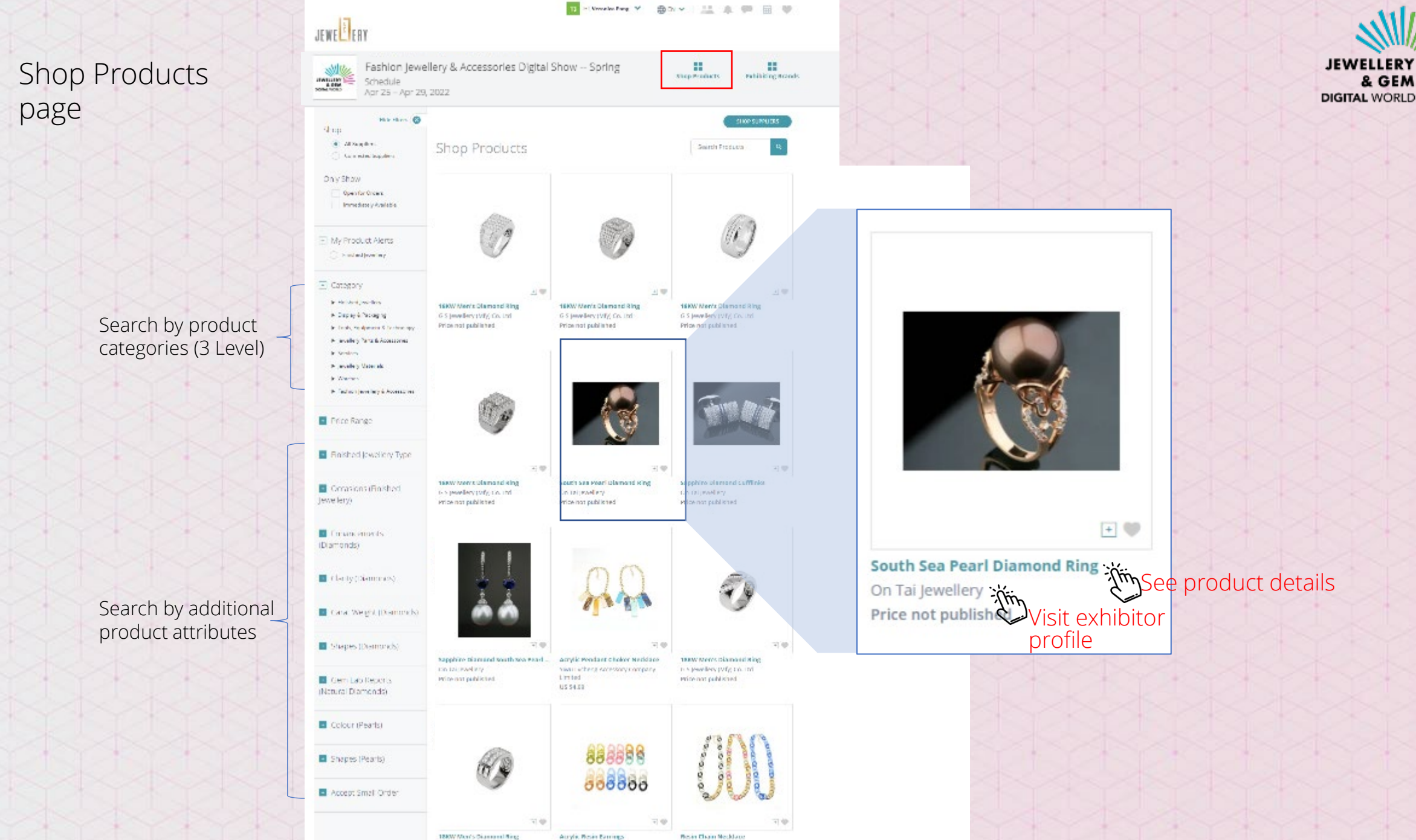

Augli, Resid Durings

Resin Chain Necklane

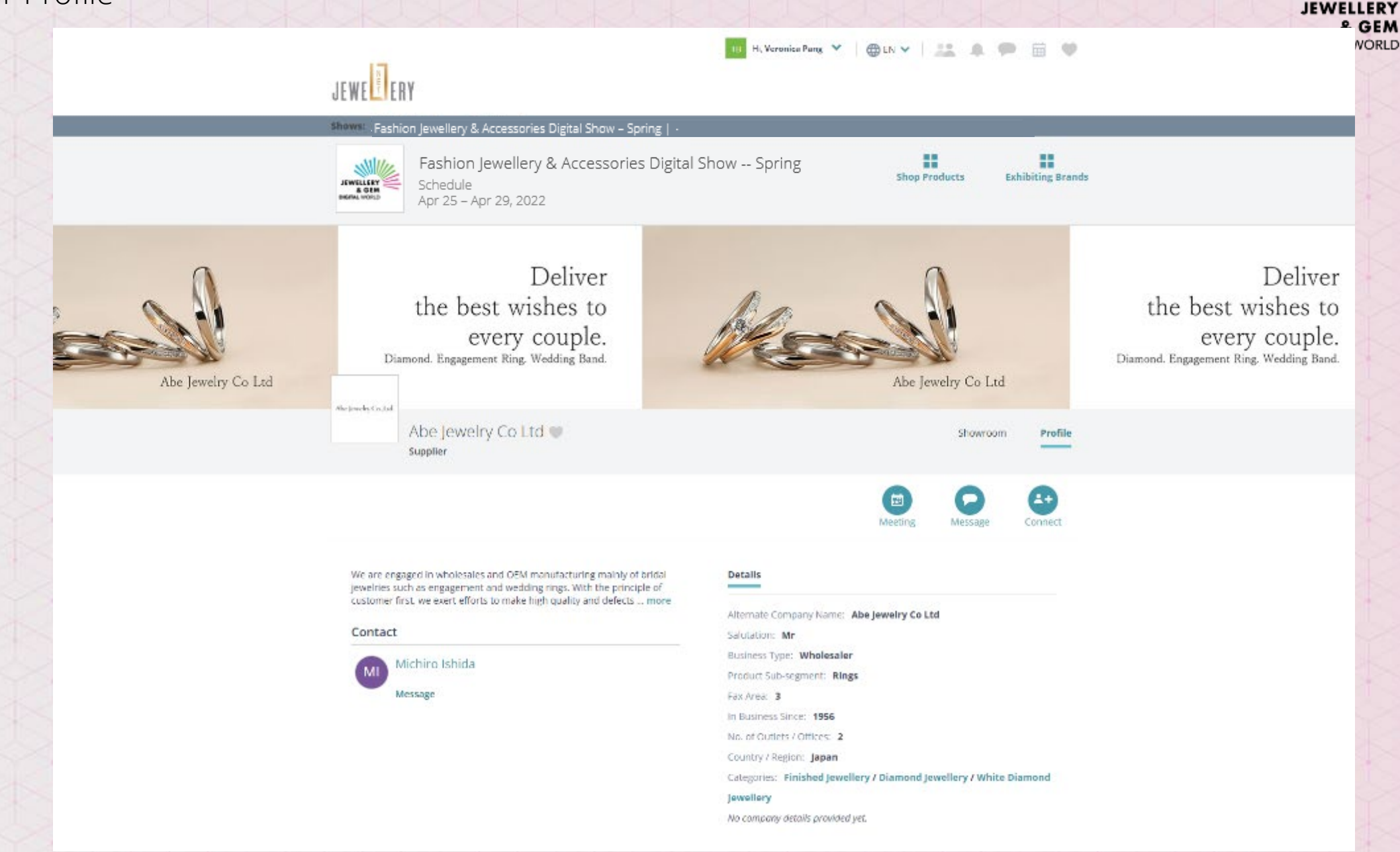

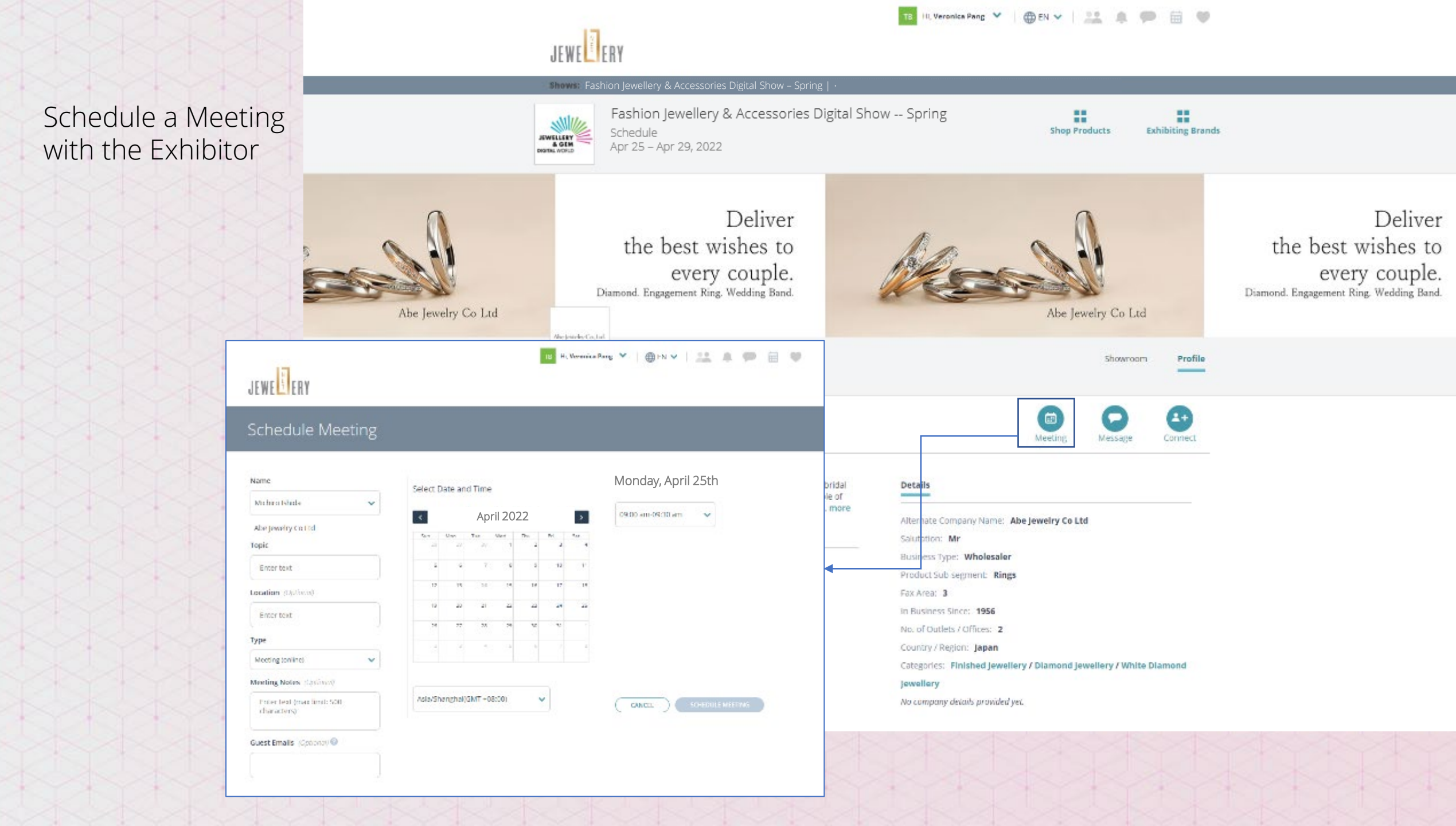

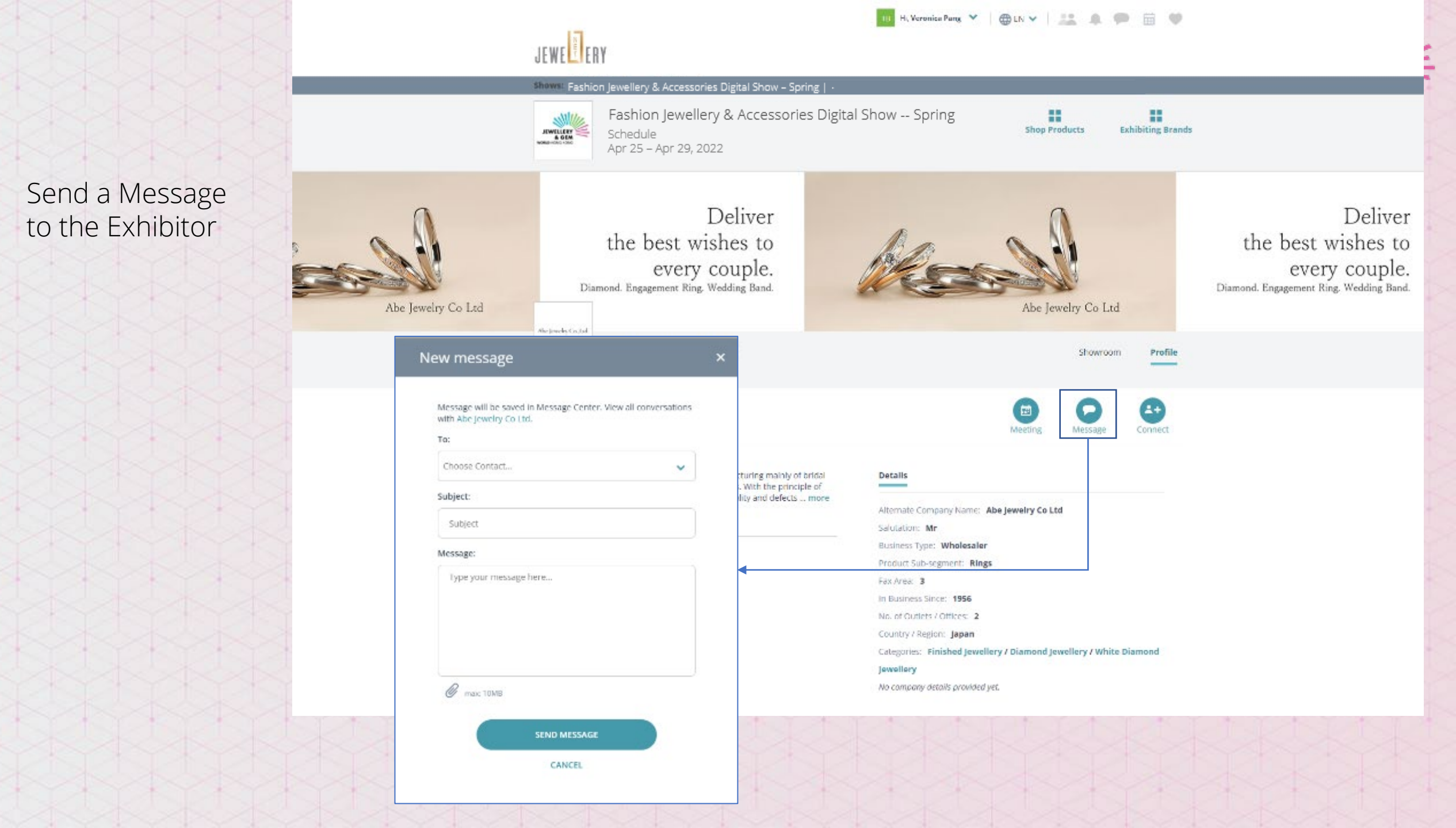

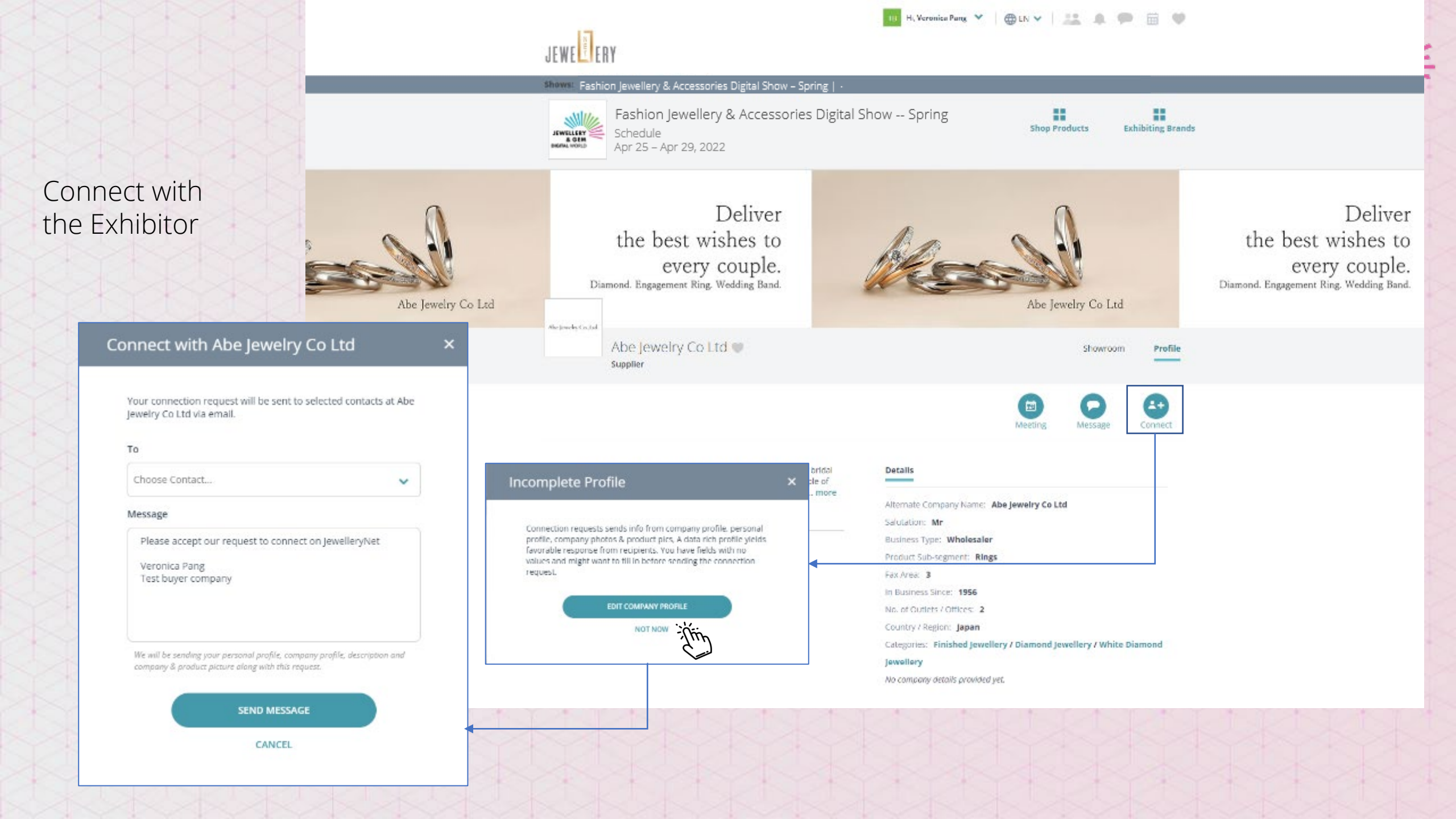

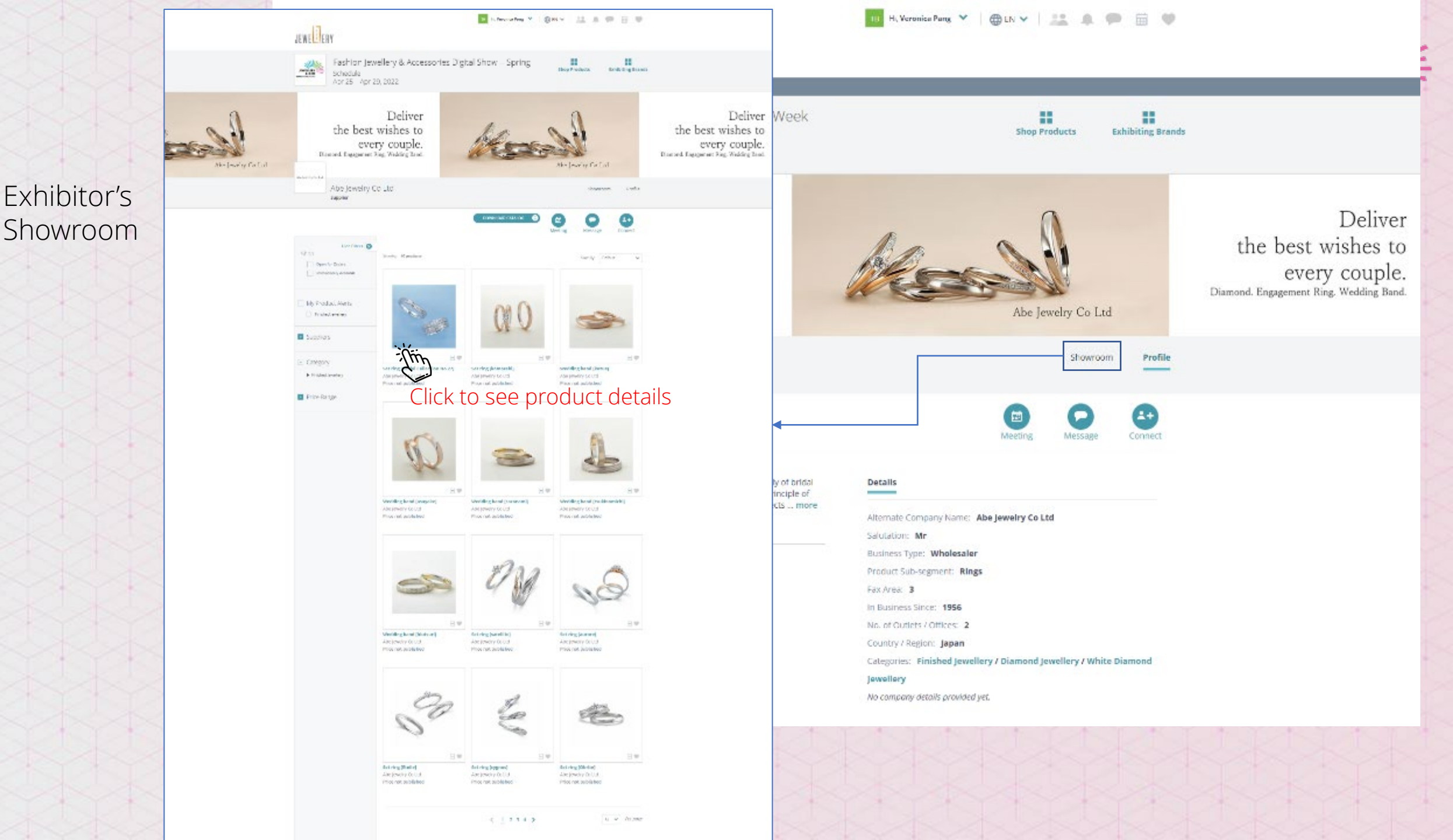

![](_page_10_Picture_0.jpeg)